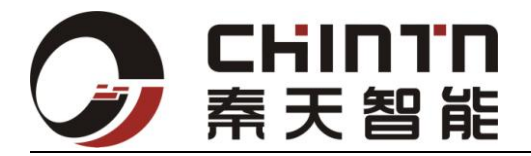

# PVT-806S嵌入式工控板

## 用户手册

版本号: V 2.0

杭州秦天智能终端设备有限公司制作

Hangzhou CHINTN Intelligent Terminal Equipment Co., LTD

二〇一一年 四 月

杭州秦天智能终端设备有限公司版权所有 2011 年 4 月

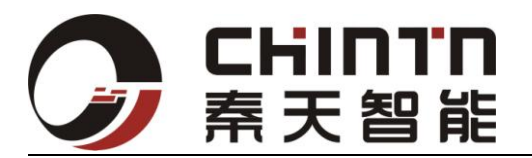

## 版权申明

CTN-BA0301GB 嵌入式工控板仅通过杭州秦天智能终端设备有限公司及其他经过官方授权的合法合作渠道销售,对于此类合法合作渠道销售的产品承担一切产品质量责任,售后服务责任并保留最终解释权。

对于未经授权的个人或企业销售的相同产品或类似产品,一概不承担 任何责任。一经发现或受客户举报侵权行为的存在,杭州秦天智能终 端设备有限公司将通过法律手段解决。

本产品规格信息更新或变更请详见杭州秦天智能终端设备有限公司 公告, 恕不另行通知。

制造商不对因使用不当,造成的任何直接或间接的损害承担赔偿责任。

本文档包含受版权保护的专有信息。保留所有权利。未经其书面同意,不得对本手册的任何部分以电子或印刷形式复制或修改。

© Copyright 2011

All Rights Reserved.

User Manual Edition V2.0, April, 2011

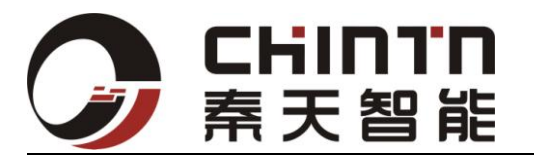

## 注意

### 1.带电插拔

本设备需要使用扩展外接设备的时候,不允许带电插拔。请在外设与设备对接完毕后,再上电。

## 2.插针外设

为了最大限度的适应客户设备接口情况,本产品的所有外设插口都可以改成插针 形式方便内部安装。在小批量试用使请联系我公司 FAE 进行特殊定制,确认,防 止设备插错损坏。所有外设接口使用前请先核对针数封装是否一致。

## 3.低温环境

在远离冰点温度下环境下使用时,请确认是否结露结冰等情况,以防短路或工作 异常。触摸屏操作推荐先开机后一段时间后再使用,以防冰霜将触摸屏与结构体 粘结导致触摸屏工作异常。

## 4.高温环境

由于本设备为无风扇设计被动散热设计,在完全密闭没有对流环境中,热量会积 累导致主板停机或工作异常。用户需要考虑将主芯片及内存部分传导散热。在高 温阳光直射环境下,请注意散热块接触人体或易燃易爆物品。

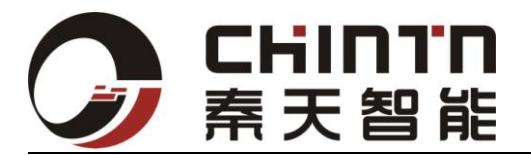

## 硬件使用

- 本设备适合在空气流通的场合使用,请避免将设备放置于完全密闭且无法 传导热量的狭小空间内使用。尽量避免阳光直射环境。
- 在系统上电前,请注意供电范围及正负极。请尽量避免任何非正常断电, 这都将可能会对系统或用户程序造成损害。
- 请极力避免直接对 PCB 板,线缆连接处及芯片进行强力的冲击,这将会对 系统造成不可修复的严重损害。
- 4. 请使用经过秦天智能设备终端设备有限公司认可的外部设备。
- 5. 请避免用手或带电物体直接接触芯片及裸露焊盘,以免对人身或设备造成 损害。

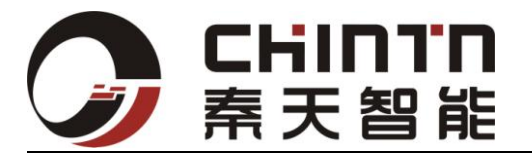

包装清单:

- 1 x 主机
- 1 x USB Device 转接线
- 1 x 电源适配器
- 1 x 用户手册
- 1 x Utility CD (下载工具, 备份镜像, SDK, logo 制作软件等)

#### NOTE:

如果发现以上所列任何部件确实,请及时联系与以下地址联系: Wule@Pvontek.com

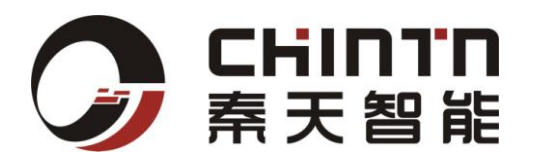

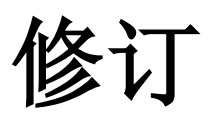

#### 本版修订历史

| 修改日期      | 版本号  | 修改人 | 审核人 |
|-----------|------|-----|-----|
| 2010-9-20 | V1.0 | 程斌  | 吴乐  |
| 2011-2-20 | V1.1 | 朱劲草 | 吴乐  |
| 2011-4-28 | V2.0 | 吴乐  |     |
| 2011-4-28 | V2.1 | 吴乐  |     |

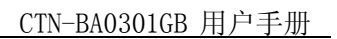

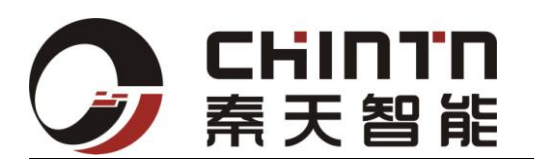

## 目录

|    | 首页             | - |
|----|----------------|---|
| 1. | 平台简介           |   |
| 2. | 系统资源13         | - |
| 3. | 接口说明 13        | - |
|    | 3.1 接口位置说明13   | - |
|    | 3.2 详细说明       | - |
|    | 3.3 接插件定义13    | - |
|    | 3.4 跳线及拨码开关 13 | - |
|    | 3.5 按键13       | - |
| 4. | 结构定位13         | - |
| 5. | 操作系统13         | - |
| 6. | 固件支持13         | - |

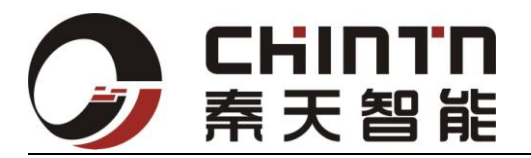

1. 简介

## 芯片简介

本主板是基于韩国 Corelogic 公司最新一代 CLM7700 芯片开发的一款主板。Corelogic 公司主要专注于车载导航,车载影音及移动媒体三大方向。该公司于 2010 年中发布该款基于 ARM1176JZF 架构的芯片。

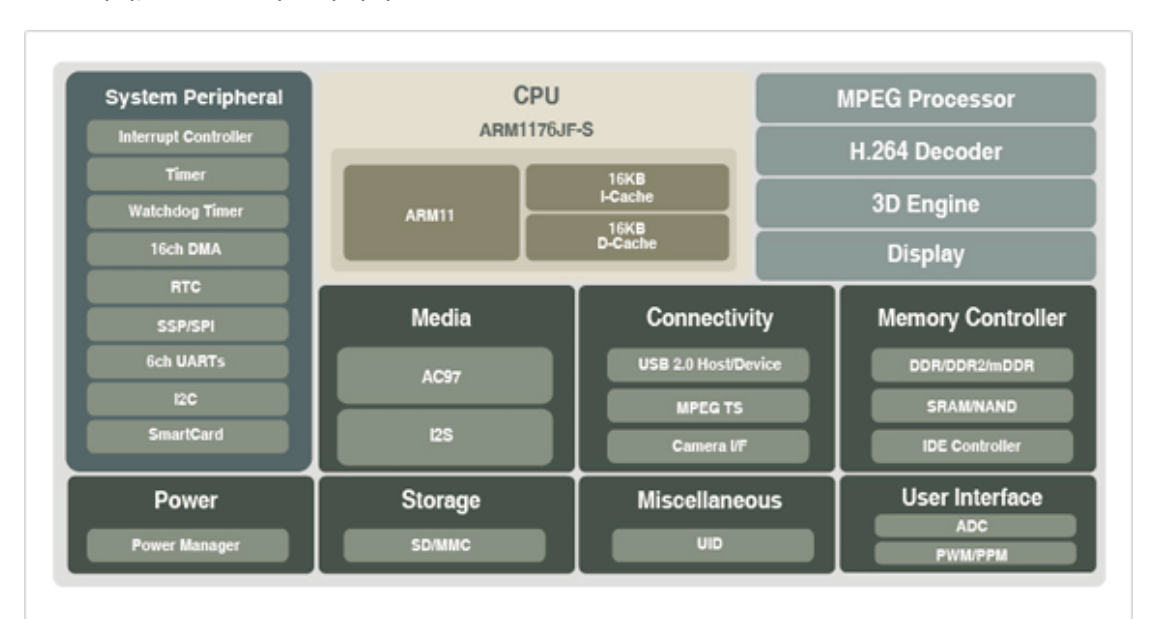

下图为该芯片架构框图。

由上可知该芯片强大的媒体处理能力,高度集成了众多外设接口,非常适合工业与媒体交汇领域。同时具有电源管理能力,在保证高速能力的同时保证极低的功耗也可以适合小空间及手持便携式设备使用。

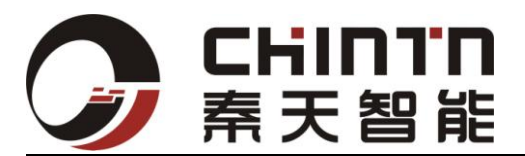

### 主板简介

该主板为我公司针对嵌入式工控及车载市场推出的一款高集成度主板。具有 小体积,高主频的鲜明特色。非常适合需要小空间,多接口需求的场合。特别是 便携式仪器,控制设备内部,人机界面等。另外还具有如下特点:

- 采用 DDRII 内存颗粒及大容量 MLC 工艺存储芯片,配合高速总线。
- 具有双路 SD 卡接口, 支持 SDIO, SDHC 标准。
- 所有芯片和内存都采用表面贴装工艺,因此具有良好的抗震特性。适合
   各种水面,道路状况。
- 整体采用无风扇设计,可选择工业级芯片能同时适应各种温,湿度环境。
- 宽压,高功率电源设计,能配合板载双通道24位LVDS,支持15寸以上大屏显示。
- 操作系统同时支持 LINUX, WINCE 系统。

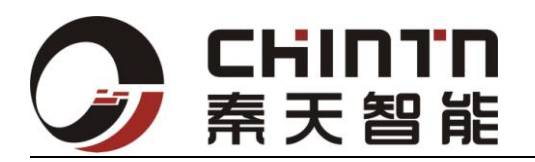

## 2. 主板资源

| CPU          | ARM1176JZF@800MHz               |         |  |
|--------------|---------------------------------|---------|--|
| 操作系统         | Linux2.6, Win CE6.0             |         |  |
| RAM          | 256MB DDR2-400                  |         |  |
| FLASH        | 512MB (最大可支持到 2G                | В)      |  |
| 显示接口         | Primary:TTL                     | 支持双屏输出  |  |
| (最高分辨:       | @1280x1024                      | 同步 , 异步 |  |
| 1280 * 1024) | Secondary:LVDS                  |         |  |
|              | @1280x1024                      |         |  |
| 触摸屏          | 4/5 线触摸屏                        |         |  |
| 摄像头          | 支持2路AV视频输入,最                    | 大支持 D1  |  |
| 音频           | 2x3W 音频功放                       |         |  |
|              | LINE OUT                        |         |  |
|              | LINE IN                         |         |  |
| 以太网          | RJ45 X 1 ( 10/100Mbps )         |         |  |
| USB          | USB Host : Type A               |         |  |
|              | USB X 4 port (支持高 , 全速 )        |         |  |
|              | USB device : Pin                |         |  |
|              | USB X 1 port 一路高速 US            | B 设备接口  |  |
| SD 设备        | SD Card SDHC X 1,最大式            | 支持 32GB |  |
|              | MicroSD Card X 1                |         |  |
| CF 卡         | CF TypeII X 1 ( 4GB )           |         |  |
| 串口           | RS232 X 6 (3 线制: PIN)           |         |  |
| 电池           | 支持时钟纽扣电池                        |         |  |
|              | 支持备份双节以上锂电池                     |         |  |
| GPIO         | GPIO X 8 (3.3V 电平)              |         |  |
| CAN 总线       | CAN X 2 (CAN2.0 a/b)            |         |  |
| RS485        | RS485 X 2 (支持自动方向 , 与 RS232 复用) |         |  |
| 单板尺寸         | 112mm*82mm                      |         |  |
| RTC          | 支持实时时钟                          |         |  |
| 供电输入         | +5.4V ~ 18V DC Input            |         |  |
| 工作温度         | 0°C ~ 70°C (Commercial version) |         |  |
| 单板功耗         | 5W 以下                           |         |  |

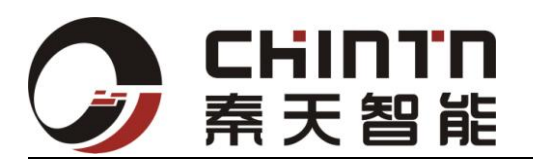

- 3. 接口说明
- 3.1 接口位置说明

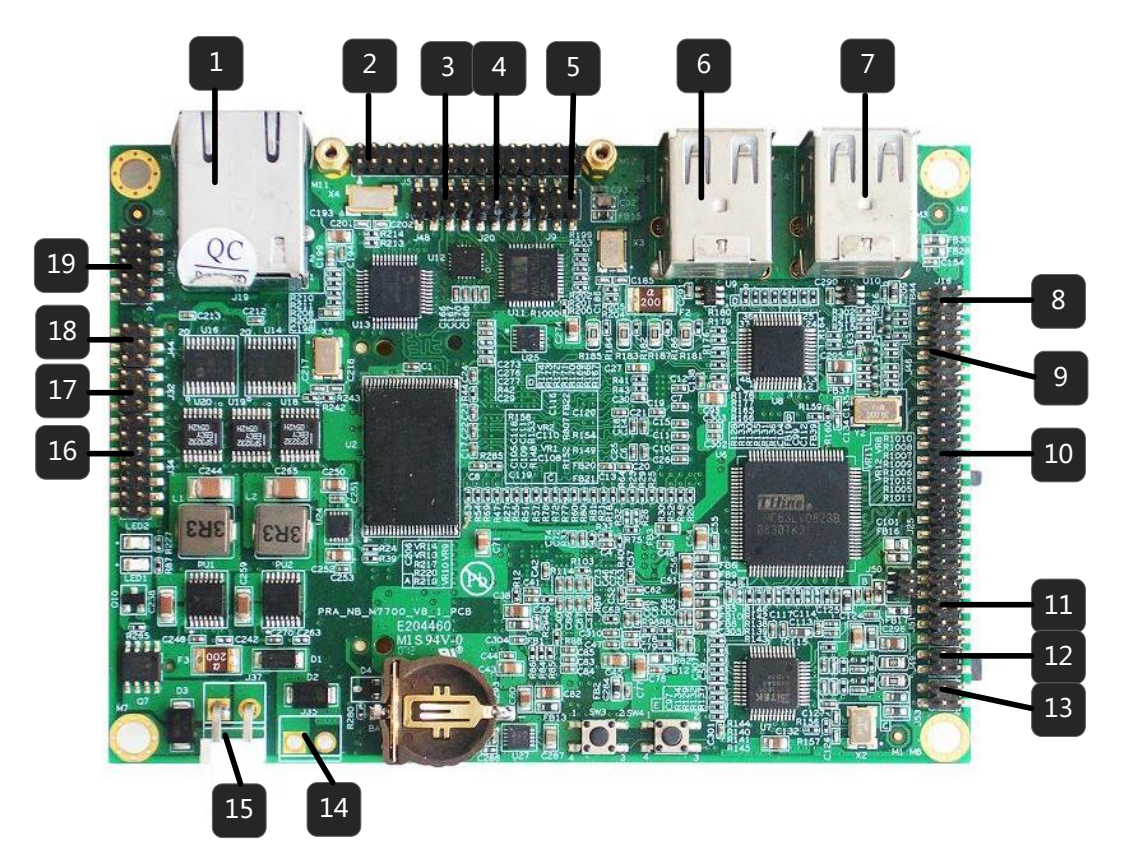

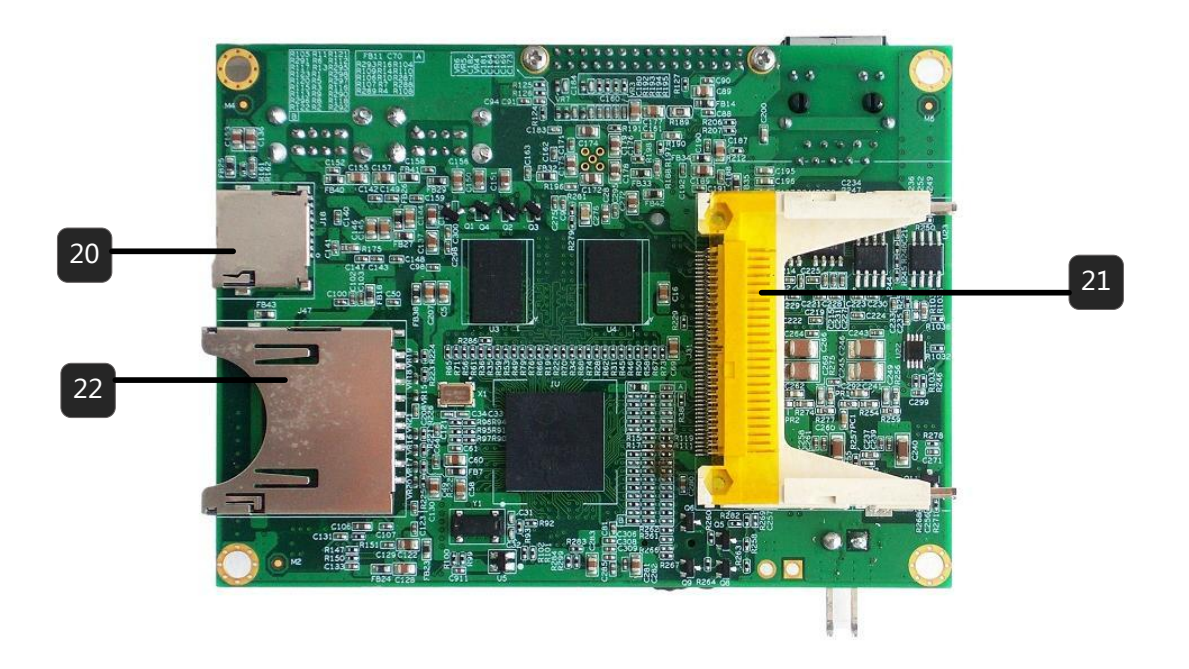

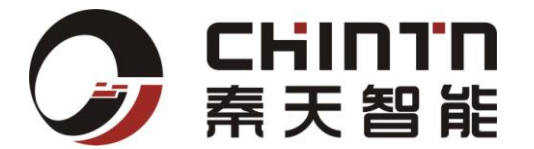

- 10/100M 自适应以太网 RJ45 座
   18bit RGB TTL 输出
- 3. ADC X 3
- 4. 音频功放输出 立体声音频输入,输出
- 5. 触摸屏输入
- 6. USB host X 2 插座
- 7. USB host X 2 插座
- 8. USB Device X 1 插座
- 9. GPIO X 8
- 10. 双通道 24Bit LVDS x 1
- 11. ADC X 6
- 12. AV IN X 2
- **13.** I2C X 1
- 14. 锂电池接口
- **15.** DC6 ~ 18V 电源输入
- 16 RS232 X 6(3 线制)
- 17. RS-485 X 2

- 18. CAN X 2
- 19. SPI X 2
- **20**. TF 卡座
- **21**. CF 卡座
- **22.** SD 卡座

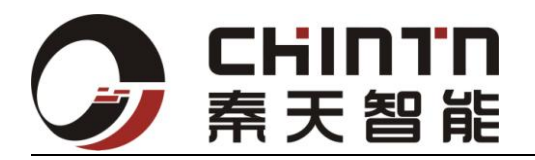

## 3.3 接插件定义

## 3.3.1 接插件总览

(说明顺序按照板正面朝上左上脚顺时针方向):

| 名称         | 标号  | 功能            | 说明                 |
|------------|-----|---------------|--------------------|
| 以太网接口      | J19 | 以太网接入,10/100M | 用于程序下载,网络通信应用      |
|            |     | 以太网(RJ45)     |                    |
| TTL LCD 显示 | J5  | 第一屏输出         | 18 位并行 RGB 信号      |
| 音频功放接口     | J20 | 音频信号输入输出      | 音频信号               |
| 触摸屏接口      | J9  | 触摸屏接口         | 支持 4/5 线触摸屏        |
| USB 接口     | U9  | USB 主机        | 用于 USB 主机开发        |
| USB 接口     | U10 | USB 主机        | 用于 USB 主机开发        |
| USB 从接口    | J16 | USB 从机        | RS485 标准           |
| GPIO 接口    | J46 | 16 路数字输入输出    | 其中4路支持中断模式         |
| LVDS 显示    | J25 | 第二屏输出         | 双通道 LVDS 输出        |
| ADC 接口     | J51 | 模拟输入          | 10 位模拟量输入(最大转换速率   |
|            |     |               | 500KSPS)           |
| AV 输入      | J49 | 模拟视频输入        | 支持各种标准分辨率(PAL)     |
| I2C 接口     | J51 | 串行总线接口        | 支持标准 I2C 协议扩展      |
| 锂电池接口      | J37 | 后备锂电池接口       | 带自动电源切换及电量检测       |
| 电源接口       | J35 | 宽压直流输入        | 支持 6 ~ 21V 需接信号放大  |
| RS232 串口   | J34 | 标准工业串行总线接入    | RS232 标准(3 线)      |
| RS485 串口   | J32 | 标准工业串行总线接入    | RS485 标准(3 线)      |
| CAN 接口     | J44 | 标准工业串行总线接入    | 兼容 CAN2.0 A/B      |
| SPI 接口     | J52 | 标准工业串行总线接入    |                    |
| TF 卡接口     | J18 | 存储接口          | 支持 SDIO 标准         |
| CF 卡接口     | J31 | 存储接口          | 支持 CF Card TYPE II |
| SD 卡接口     | J47 | 储存或无线通讯       | 支持 SDIO 标准         |

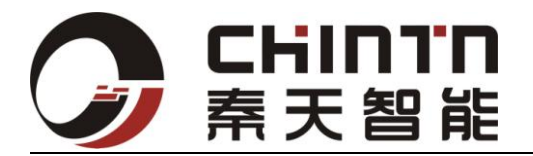

## 3.4 接插件详细定义(其中 NC 为悬空脚):

#### 引脚定义: TTL 显示接口

| 1  | VCC_33  | 2  | GND    |
|----|---------|----|--------|
| 3  | PDE     | 4  | PVD22  |
| 5  | PVD23   | 6  | PVD20  |
| 7  | PVD21   | 8  | PVD19  |
| 9  | PVD18   | 10 | PVD15  |
| 11 | PVD14   | 12 | PVD13  |
| 13 | PVD10   | 14 | PVD7   |
| 15 | PVD12   | 16 | PVD6   |
| 17 | PVD5    | 18 | PVD11  |
| 19 | PVD3    | 20 | PVD4   |
| 21 | PVD2    | 22 | PHSYNC |
| 23 | PVSYNC  | 24 | PVCLK  |
| 25 | DIMMING | 26 | U/D    |
| 27 | R/L     | 28 | NC     |
| 29 | VCC_50  | 30 | GND    |

#### J20 引脚定义: 音频输入输出接口(LINE\_IN/OUT)

|    |         |    | · –   |
|----|---------|----|-------|
| 1  | SPKR-   | 2  | SPKR+ |
| 3  | SPKL+   | 4  | SPKL- |
| 5  | LOUT    | 6  | ROUT  |
| 7  | LINL    | 8  | LINR  |
| 9  | MIC1    | 10 | MIC2  |
| 11 | MICBIAS | 12 | GND_A |

#### J10 引脚定义: 触摸屏输入

| 1 | YM | 2 | WIPER |  |
|---|----|---|-------|--|
| 3 | ХМ | 4 | GND   |  |
| 5 | YP | 6 | ХР    |  |

J14 引脚定义: USB Device (请确认1脚方向及电压后再使用!!)

| 1 | USB_VBUS | 2 | USBDM |
|---|----------|---|-------|
| 3 | GND      | 4 | USBDP |

## J46 引脚定义 : GPIO

| 1 | GPIO0 | 2  | GPIO1 |
|---|-------|----|-------|
| 3 | GPIO2 | 4  | GPIO3 |
| 5 | GPIO4 | 6  | GPIO5 |
| 7 | GPIO6 | 8  | GPIO7 |
| 9 | GND   | 10 | GND   |

## J25 引脚定义 : 双通道 24BIT LVDS

| 1  | RxO0-    | 2  | RxO0+    |
|----|----------|----|----------|
| 3  | RxO1-    | 4  | RxO1+    |
| 5  | RxO2-    | 6  | RxO2+    |
| 7  | RxOC-    | 8  | RxOC+    |
| 9  | RxO3-    | 10 | RxO3+    |
| 11 | RxE0-    | 12 | RxE0+    |
| 13 | RxE1-    | 14 | RxE1+    |
| 15 | RxE2-    | 16 | RxE2+    |
| 17 | RxEC-    | 18 | RxEC+    |
| 19 | RxE3-    | 20 | RxE3+    |
| 21 | LVDS_VCC | 22 | LVDS_VCC |
| 23 | GND      | 24 | GND      |
| 23 | GND      | 24 | GND      |

#### J51 引脚定义: ADC(主芯片内置通道)

| 1 |
|---|
| 3 |
| 5 |
|   |
|   |

## J52 引脚定义 : SPI 接口

| 1 | SPITXD0 | 2  | SPITXD1 |
|---|---------|----|---------|
| 3 | SPIRXD0 | 4  | SPIRXD1 |
| 5 | SPICLK0 | 6  | SPICLK1 |
| 7 | SPIFRM0 | 8  | SPIFRM1 |
| 9 | GND     | 10 | GND     |

#### J49 引脚定义: AV 模拟视频输入

| 1 | AV GND | 2 | AVIN1  |
|---|--------|---|--------|
| 3 | AVIN2  | 4 | AV_GND |

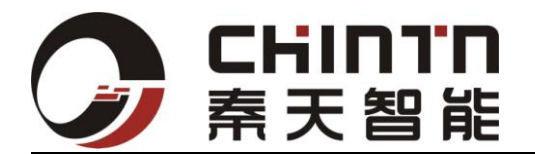

## J53 引脚定义 : I2C 接口

| 1 | SCL1 | 2 | SDA1 |
|---|------|---|------|
| 3 | GND  | 4 | GND  |

### J37 引脚定义: 锂电池接口

| 1 | VBAT_IN | 2 | GND |
|---|---------|---|-----|
|   | (2 节以上) |   |     |

## J35 引脚定义 : DC 接口

| 1 | VDD         | 2 | GND |
|---|-------------|---|-----|
|   | (DC5.5~18V) |   |     |

### J34 引脚定义: RS232 接口

| 1  | RS232-RXD0 | 2  | RS232-RXD1 |
|----|------------|----|------------|
| 3  | RS232-TXD0 | 4  | RS232-TXD1 |
| 5  | RS232-RXD2 | 6  | RS232-RXD3 |
| 7  | RS232-TXD2 | 8  | RS232-TXD3 |
| 9  | RS232-RXD4 | 10 | RS232-RXD5 |
| 11 | RS232-TXD4 | 12 | RS232-TXD5 |
| 13 | GND        | 14 | GND        |

## J32 引脚定义: RS485 接口

| 1 | RS485A1 | 2 | RS485A2 |
|---|---------|---|---------|
| 3 | RS485B1 | 4 | RS485B2 |
| 5 | GND     | 6 | GND     |

J44 引脚定义 : CAN 接口

| 1 | VCC_50 | 2 | GND  |
|---|--------|---|------|
| 3 | CANH   | 4 | CANL |
| 5 | CANH   | 6 | CANL |

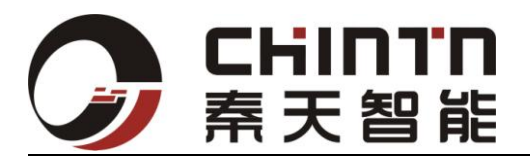

3.4 跳线及拨码开关3.4.1 跳线位置分布图:

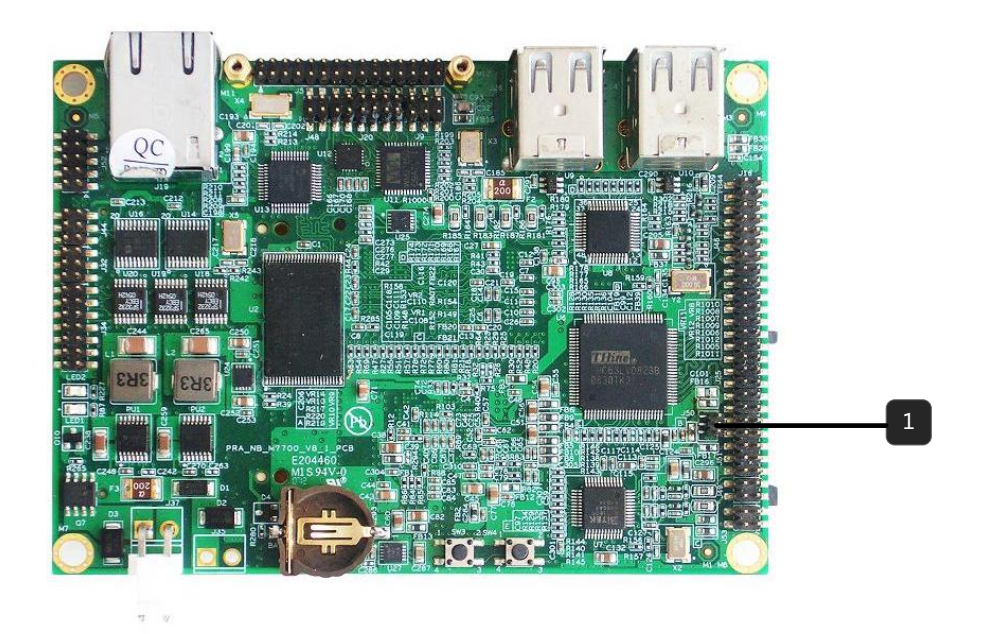

#### 3.4.2 跳线使用说明

| 编号 | 名称       | 标号  |                 |                   |
|----|----------|-----|-----------------|-------------------|
| 1  | LVDS_VCC | J50 | 短接1,2脚          | 短接2,3脚            |
|    | 电压选择     |     | $LCD_VCC = +5V$ | $LCD_VCC = +3.3V$ |

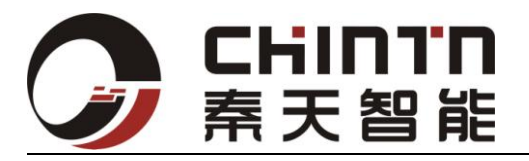

## 3.5. 按键

3.5.1 按位置

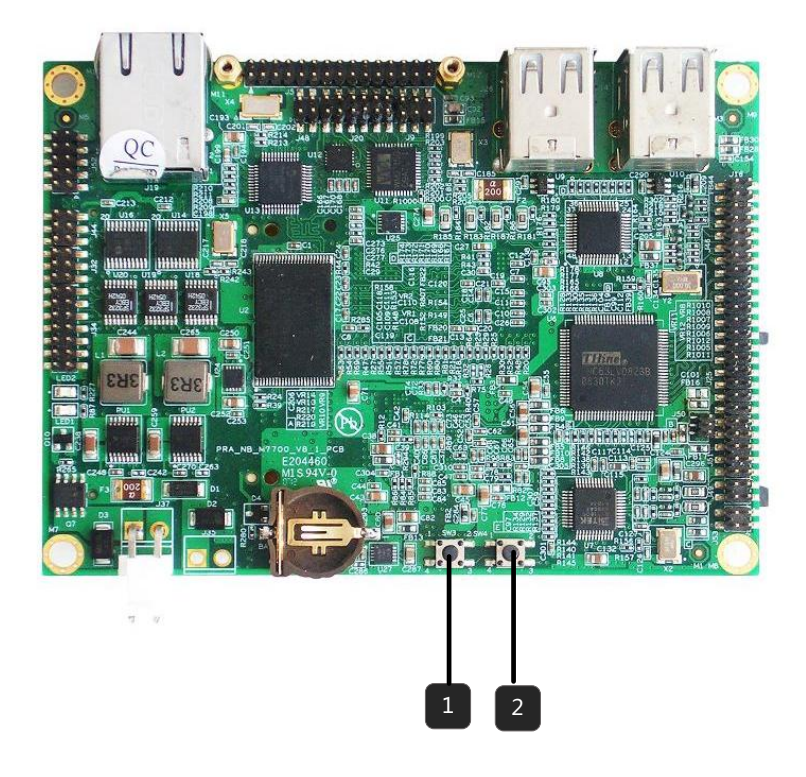

#### 3.5.2 按键使用说明

| 编号 | 名称        | 标号  |                   |
|----|-----------|-----|-------------------|
| 1  | SYS_RESET | SW3 | 轻触会使系统重启,请不要按太长时间 |
| 2  | PWR_ON    | SW4 | 用户可根据长按或断按响应编程    |

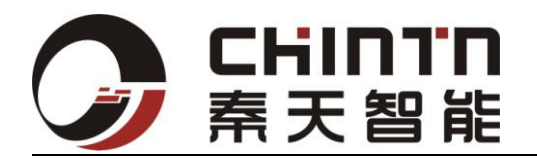

4. 结构定位

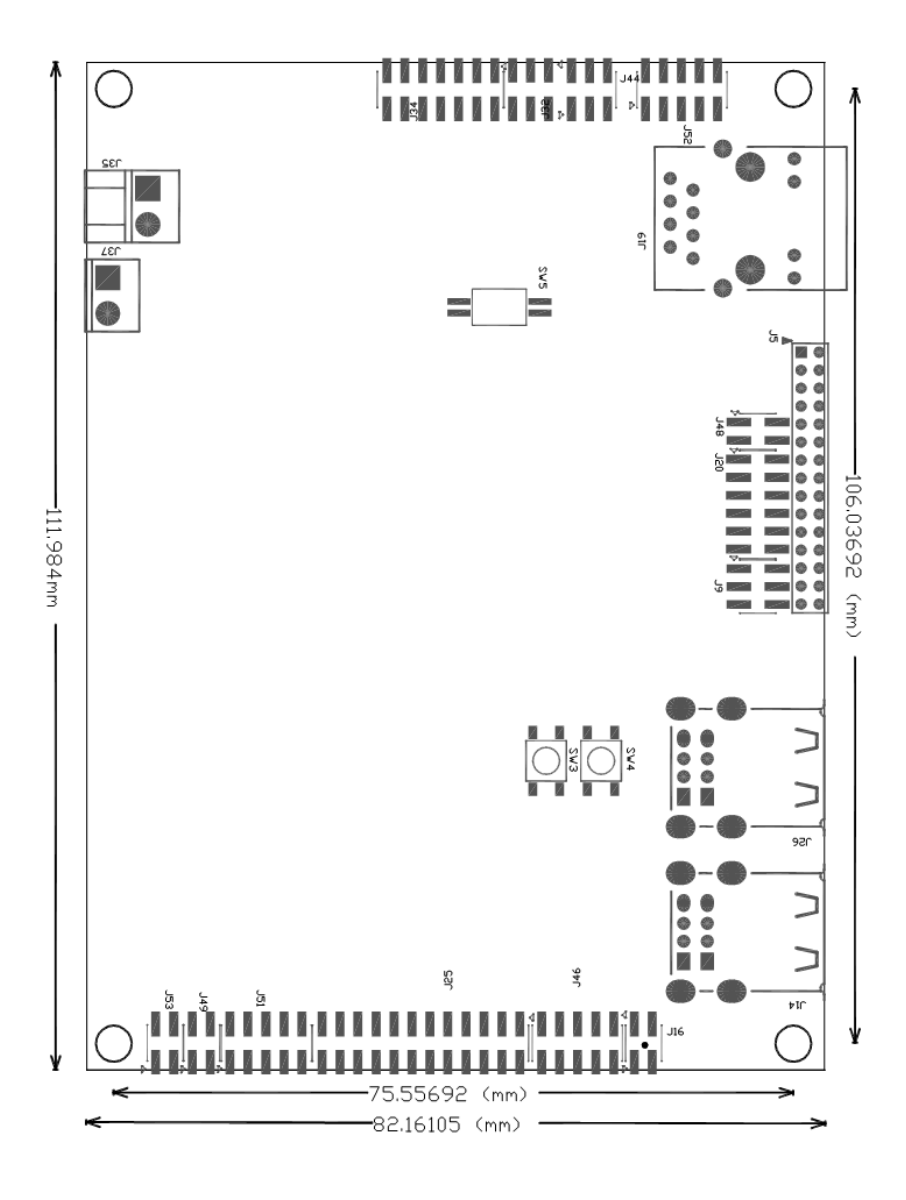

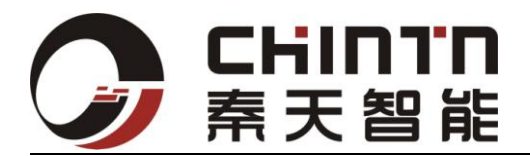

## 5. 操作系统

本设备未包含操作系统 License, 根据客户要求可以免费提供系统安装服务。

本设备支持以下操作系统:

- Linux 系统+QT 界面开发
- WinCE 系统

本公司为微软嵌入式合作伙伴,可以根据客户需求提供 Windows CE 定制服务。 并提供一站式系统定制,系统调试,序列号购买,微软正版徽标安装,及成品检 测等服务。

具体系统组件需求或其他定制服务请联系本公司。

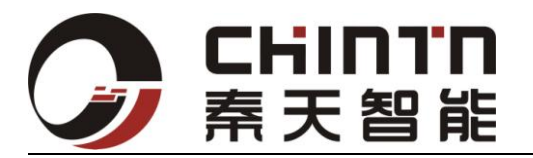

## 6. 固件支持

## WINCE 烧写过程

本设备烧写用到 CPU 自带固化程序, MBOOT 启动程序, NK 内核程序。

烧写过程是由基于 CPU 自带固化程序有 FLASH 下载 MBOOT—>NK 内核烧写。

flash 在没有 MBOOT 启动文件与内核时,用 USB 连接宿主机下载 MBOOT 启动文件来 启动本产品,通过串口与宿主机连接读出下载过程,再通过 USB 下载内核文件并通过串口 读出和控制烧写过程。

本设备如在有启动文件 MBOOT 时,如需更换内核文件,可直接更新内核文件,更新 过程与烧写内核过程相同。

如须在 FLASH 芯片无法存储的情况下启动本产品,拨动拨码开关于双 OFF 位置,此时 flash 处在不存储状态,通过 TTL 或者 LVDS 线接上屏。烧录成功后不断电也不需要重启, 产品即会点亮。断电后 FLASH 中的内核也会被抹去。

MBOOT 启动文件可以修改启动 LOGO 画面。

#### 6.1 更新、修改本产品系统系统须准备如下

硬件

1. 一台 XP 系统的宿主机(带有串口和 USB 接口)
 2. 串口线 (接在主板的 J34 的插针接口)
 3. Usb 线 (接在主板的 J16 的插针接口)
 (USB 接法如下:
 一脚:红 二脚:绿 三脚:黑 四脚:白)
 4. 电源线 (12V 电源输入)

#### 软件

1. 宿主机上安装 DNW\_1. 2. exe

- 2. XX. TXT 引导文件
- 3. MBoot.nb0 启动文件
- 4. MBoot\_conv.nb0 升级启动文件
- 5. NK. nb0 内核文件

#### 6.2 若需重新烧写 boot 文件, 烧写过参考如下:

在宿主机中打开 DNW\_1.2 软件。

1、点击 configuration 将 DNW 波特率设置为 115200, download address 设置为 0x80100000

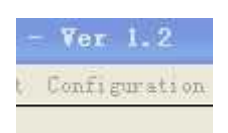

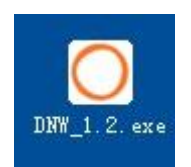

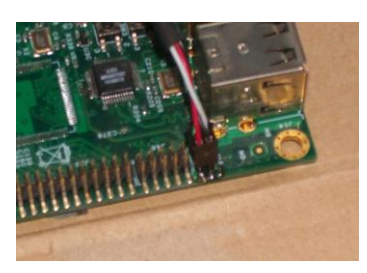

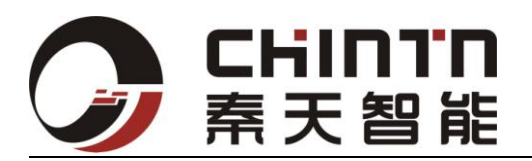

| aud Bate - | - COM Port- | OK    |
|------------|-------------|-------|
|            | COMTOR      |       |
| 115200     | • COM 1     | Cance |
| 57600      | C COM 2     |       |
| 38400      | C COM 3     |       |
| 19200      | C COM 4     |       |
| 14400      |             |       |
| 9600       |             |       |

2、将主板的拨码开关拨到双 ON,连接上串口线 USB 线接上电源线后,主板上电后此时 DNW 上会出现 USB CONNECTED 字样。

| DAW for     | SPICA    | - Ver 1.2  | lcom,       | 115200bps] | [USB:OK] | BBHF: BBH |  |
|-------------|----------|------------|-------------|------------|----------|-----------|--|
| Serial Port | USE Fort | Configurat | ion Tool He | lp         |          |           |  |
|             |          |            |             |            |          | -+        |  |
|             |          | USB        | Connected   | <b>!</b>   |          | 1         |  |
|             |          |            |             |            |          |           |  |
|             |          |            |             |            |          |           |  |
|             |          |            |             |            |          |           |  |
|             |          |            |             |            |          |           |  |
|             |          |            |             |            |          |           |  |
|             |          |            |             |            |          |           |  |
|             |          |            |             |            |          |           |  |
|             |          |            |             |            |          |           |  |
|             |          |            |             |            |          |           |  |
|             |          |            |             |            |          |           |  |
|             |          |            |             |            |          |           |  |

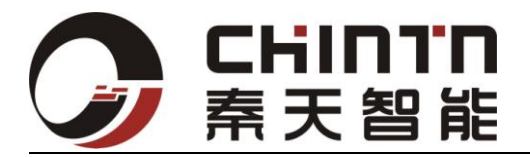

3、USB PORT->CLEAR MBFH(用以清除之前烧过如 linux 系统的引导文件以及旧版本的 wince 引导文件)

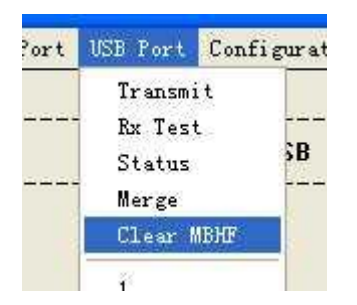

4、USB PORT->transmit :引导文件.TXT (如 MBHF\_533\_267.TXT)+ mboot.nb0。点击USB PORT ->TRANSMINT 选择 TXT 引导文件,选择烧写的 MBOOT 文件

| t | USB Port | Config |
|---|----------|--------|
|   | Transm   | it     |
| - | Rx Tes   | t t    |
|   | Status   |        |
| 1 | Merge    |        |
|   |          | THE    |

| 查找范围(I):                                                                                                    | WINCE_04640480(1)              | - t |
|----------------------------------------------------------------------------------------------------|--------------------------------|-----|
| 我最近的文档<br>()<br>東面<br>教的文档<br>()<br>教的文档<br>()<br>教的文档<br>()<br>和<br>一<br>一<br>一<br>一<br>一<br>一<br>一<br>一<br>一<br>一<br>一<br>一<br>一 | ● MBHF_533_267<br>● WINCE烧写LOG |     |
|                                                                                                    |                                |     |

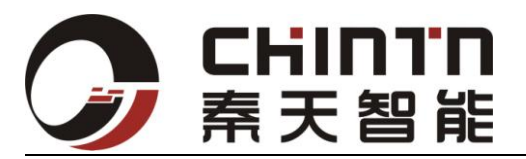

5、选择启动文件 MBOOT. nb0

| DKW for SI<br>Serial Port US                  | PICA - Ver 1<br>8 Port Configu | 2 [CO∎1,115200bp<br>ration Tool Help | s][USB:x] | [NBHF:NBI | IF   |
|-----------------------------------------------|--------------------------------|--------------------------------------|-----------|-----------|------|
| 打开                                            |                                |                                      |           |           | ? 🗙  |
| 查找范围( <u>I</u> ):                             | T WINCE_0464                   | 10480 (1)                            | • • •     | ) 💣 🎫 -   |      |
| 我最近的文档<br>「」」<br>集面<br>教的文档                   | MBOOT, nb0                     | nbO                                  |           |           |      |
| 我的电脑<br>9000000000000000000000000000000000000 | 文件名 (2):                       | MEOOT                                |           | ×         | 打开@) |
|                                               | 文件类型 (I):                      | NBO Files (*. nb*)                   |           |           | 取消   |

6、进入运行 mboot, 在倒数结束前按空格会进入设置菜单, 按数字键盘 3 进入设置菜单的 3) image update, image update 设置如下(按下键盘按键对应菜单数字或字母更改设置)

| Boot delay time: 3 set | conds |
|------------------------|-------|
| 1) Ethernet Set        |       |
| 0, n., n., c:-         |       |
| 2) BOOT CON+1Q         |       |
| 3) Image Update        |       |
| 4) Run Nand OS Image   |       |
| 5) Data Down           |       |
| 6) Launch Address      |       |
| S) Save Config Data    |       |
| D) Nand                |       |
|                        |       |
| Enter your selection:  |       |

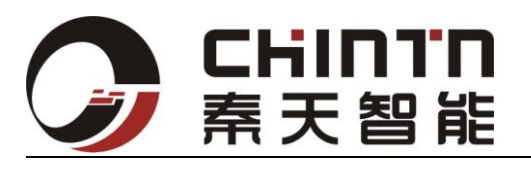

| ODNW for SPICA - Ver 1.2            | [COM1, 115200bps] [USB:x] [MBHF: MBHF |   |
|-------------------------------------|---------------------------------------|---|
| Serial Port USB Port Configuration  | a Tool Help                           |   |
| 3) Image Update                     |                                       | ^ |
| 4) Run Nand OS Image                |                                       |   |
| 5) Data Down                        |                                       |   |
| 6) Launch Address                   |                                       |   |
| S) Save Config Data                 |                                       |   |
| D) Nand                             |                                       |   |
| Enter your selection: 3             |                                       |   |
| 1) Bootl <mark>o</mark> ader Update |                                       |   |
| 2) Mboot Update                     |                                       |   |
| 3) Boot Logo Update                 |                                       |   |
| 4) OS Update                        |                                       |   |
| 5) Change Update Device (US         | B)                                    |   |
| 5) Write to NHND: Enable            | 1                                     |   |
| E) Erdse Nallu (Oser Vaca VII.      | 19)                                   |   |
| r) LOW-level format Nano            |                                       |   |
| esc) back                           |                                       |   |
| Enter your selection:               |                                       |   |
| 1972                                |                                       | × |

设置完后按 ESC 键回到主菜单,按 S)保存当前设置

7、回到菜单选项后,设置菜单中的2项 boot config 应该设置如下:

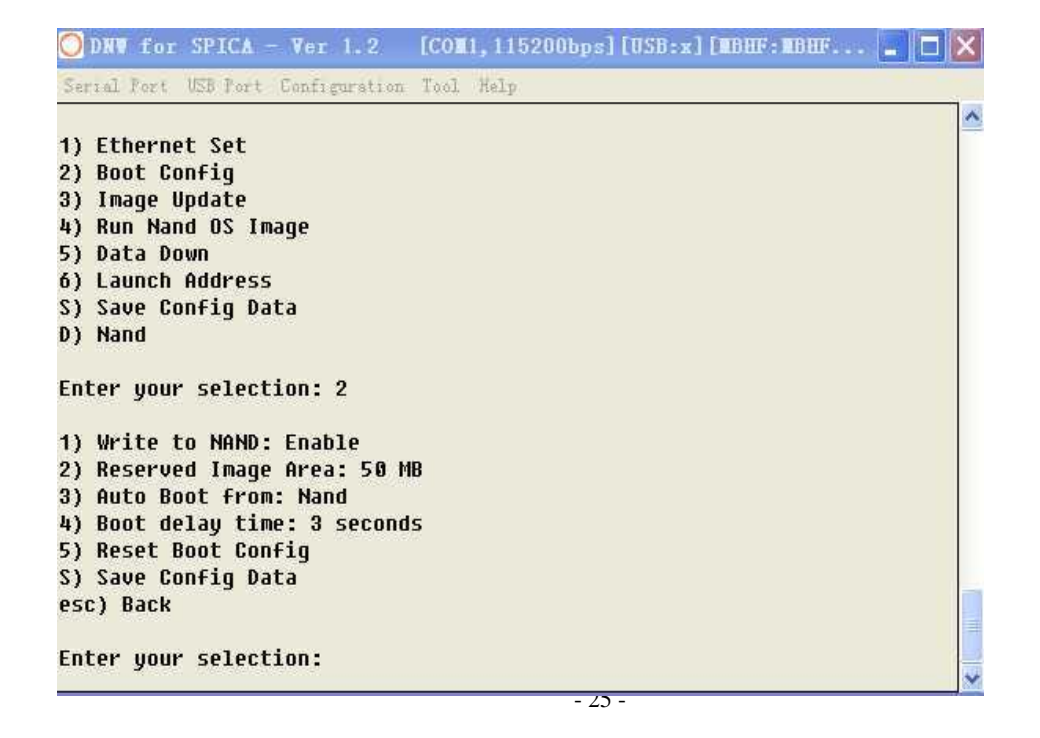

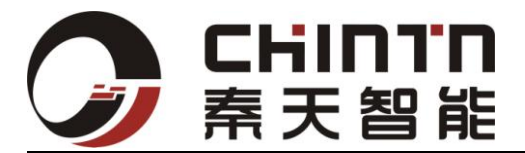

设置完后选择 S) 保存设置

8、mboot 升级:按ESC 退到主菜单后再进入到3) Image update 后选择 Mboot Update

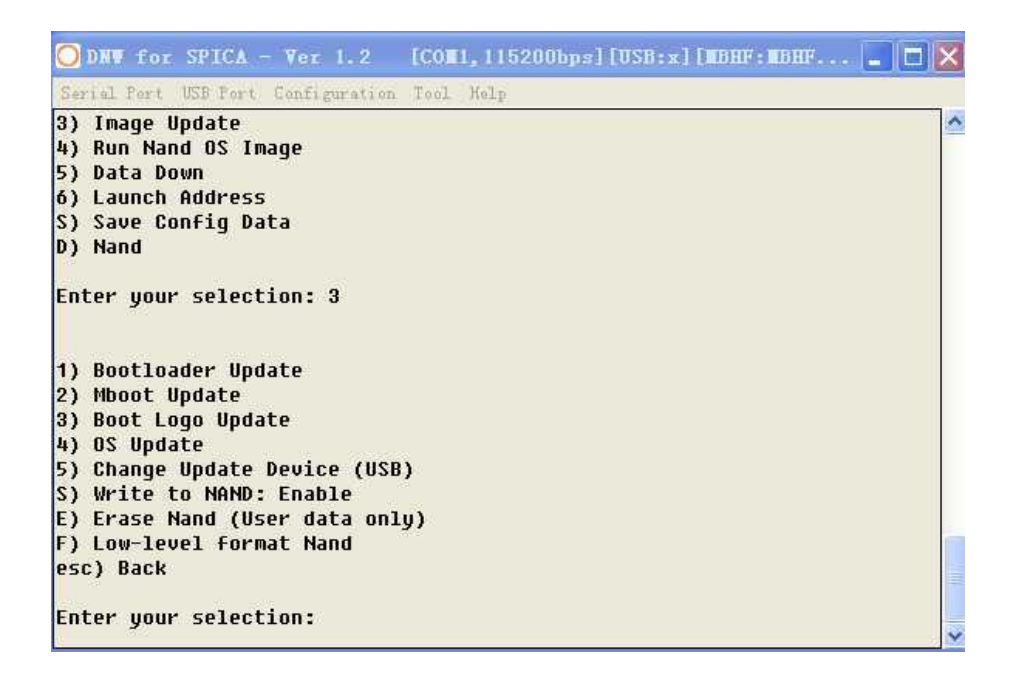

进入准备下载提示:

| DNW for :         | SPICA - Ver 1.2                                                                                              | [COM1, 115200bps] [USB:OK] [MBHF: MBH                   |     |
|-------------------|----------------------------------------------------------------------------------------------------|---------------------------------------------------------|-----|
| Serial Port U     | SB Port Configuration                                                                                        | on Tool Help                                            | i a |
|                   |                                                                                                    |                                                         | -   |
| ,                 |                                                                                                    | ••••••                                                  |     |
| USB Down1         | oader ver R0.10                                                                                              | May 5 2011 10:17:21                                     |     |
|                   |                                                                                                    | *                                                       |     |
| ISB: IN_END       | POINT:1 OUT_ENDP                                                                                             |                                                         |     |
| URMH1: <51        | 2E(II):4>+ <hudr(d< td=""><td>)HTH):42+<f11ename:332+<dhth:n></f11ename:332+<dhth:n></td><td></td></hudr(d<> | )HTH):42+ <f11ename:332+<dhth:n></f11ename:332+<dhth:n> |     |
| ownload on        | lu at 0x80100000                                                                                             | 0                                                       |     |
|                   | -,                                                                                                    |                                                         |     |
|                   |                                                                                                    |                                                         |     |
| ISB host is       | not connected y                                                                                              | jet.                                                    |     |
| ligh speed        | mode connected.                                                                                              |                                                         |     |
| ISB host is       | connected Wait                                                                                               | beolowob a noit                                         |     |
| <b>30 NOSC IS</b> | connected. nait                                                                                              | ting a admittaa.                                        |     |
|                   |                                                                                                    | ••••••                                                  |     |
|                   | USB Co                                                                                                    | onnected t                                              |     |
|                   |                                                                                                    | *                                                       |     |
|                   |                                                                                                    |                                                         |     |
|                   |                                                                                                    |                                                         |     |

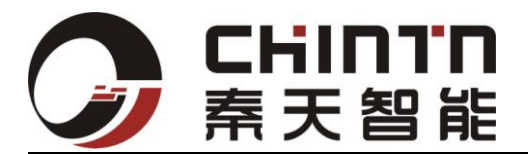

## 9、点击 USB PORT ->Transmit 选择所要升级的 mboot 文件:

| ť  | USB Port | Config |
|----|----------|--------|
|    | Transmi  | it     |
| -  | Rx Test  | t i    |
|    | Status   |        |
| 21 | Merge    |        |
|    |          |        |

| ODNW for S                                                                           | PICA - Ver 1          | .2 [COm1, 115200                | lbps][USE | :OK] [MBHF: ] | IBH 📕 🗖     |
|--------------------------------------------------------------------------------------|-----------------------|---------------------------------|-----------|---------------|-------------|
| Serial Port US                                                                       | B Port Configu        | ration Tool Help                |           |               |             |
| 打开                                                                                   |                       |                                 |           |               | ? 🗙         |
| <ul> <li>査状范围(1):</li> <li>我最近的文档</li> <li>夏面</li> <li>我的文档</li> <li>我的文档</li> </ul> | WINCE_0464            | 0480 (1)<br>nb0                 | •         | - 🔁 💣 🃰       |             |
| 网上邻居                                                                                 | 文件名 (2):<br>文件类型 (2): | MBOOT_CONV<br>NBO Files (*.nb*) |           |               | 打开 @)<br>取消 |

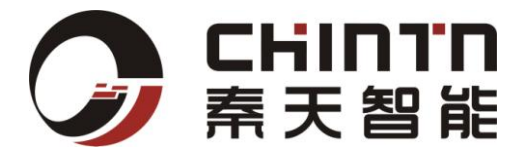

升级成功后显示如下图:

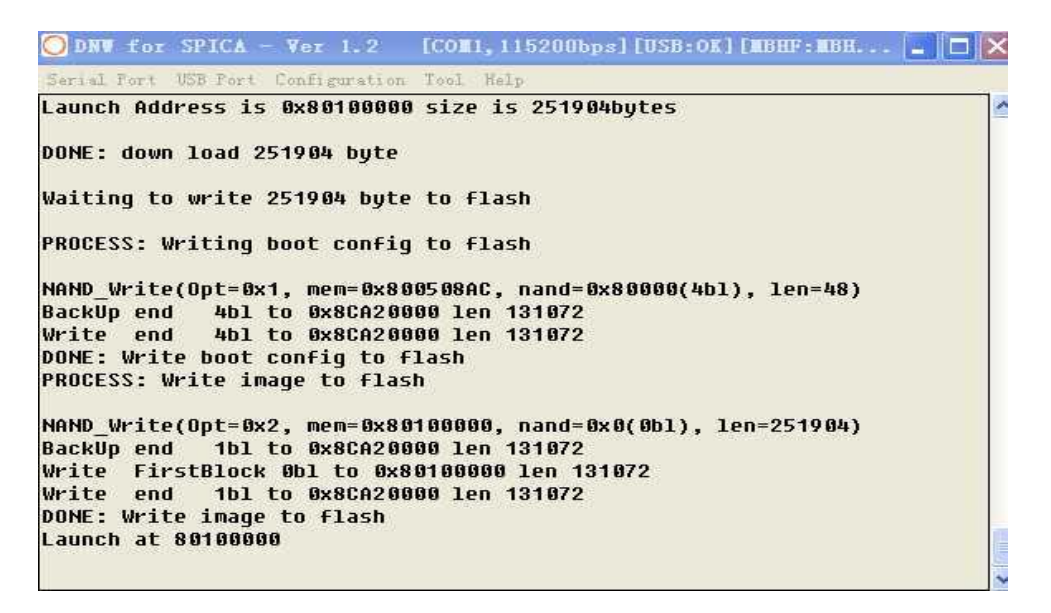

#### 6.3 nb0 文件烧写过程如下

1、将主板的拨码开关拨到双 off 位置,按下 reset 键主板再次进入到系统启动过程按下空 格键。再次进入到菜单选项

MES Boot Loader Configuration

IP: 255.255.255.255, Subnet mask: 255.255.255.255 CS8900 MAC address: FF:FF:FF:FF:FF, DHCP: Enabled Write to NAND: Enabled, Reserved Image Area: 20 MB Auto Boot: NAND, Boot delay time: 3 seconds

```
1) Ethernet Set
2) Boot Config
3) Image Update(USB and Serial)
4) Run Nand OS Image
5) H/W Test program down
6) data down
S) Save Config Data
D) Boot From NAND
```

```
Enter your selection:
```

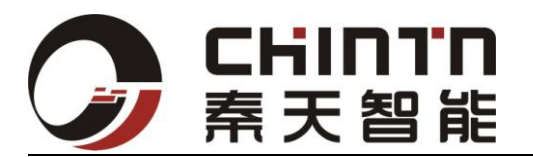

#### 2、选择4)进入到开

| ODNV for S                                         | PICA - ¥er 1.2                                                           | [COM1,115200bps][USB:OK][MBHF:MBH                              | . 🔳 🗆 🗙 |
|----------------------------------------------------|--------------------------------------------------------------------------|----------------------------------------------------------------|---------|
| Serial Port US                                     | SB Port Configuration                                                    | Tool Help                                                      | ^       |
| +                                                  |                                                                          | +                                                              |         |
| USB: IN_ENDI<br>FORMAT: <si<br>Download on</si<br> | POINT:1 OUT_ENDPO<br>ZE(n):4>+ <addr(da<br>Ly at 0x80100000</addr(da<br> | INT:2<br>TA):4>+ <filename:33>+<data:n></data:n></filename:33> |         |
| USB host is<br>High speed H<br>High speed H        | not connected ye<br>mode connected.<br>mode connected.                   | t.                                                             |         |
| +                                                  | USB Con                                                                  | +<br>nected !  <br>+                                           |         |
|                                                    |                                                                          |                                                                |         |

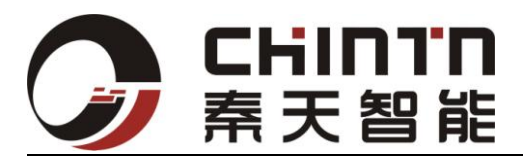

## 3、点击 USB PORT->Transmit 选择要烧写内核 nb0 文件

| t USB Port<br>Trensm<br>Rx Tes                                                                                                    | Configu<br>it<br>t                          |                            |   |     |      |        |
|----------------------------------------------------------------------------------------------------|---------------------------------------------|----------------------------|---|-----|------|--------|
|                                                                                                    |                                             |                            |   |     |      |        |
| 打开                                                                                                    |                                             |                            |   |     |      | 2 🔼    |
| 查找范围(I):                                                                                                    | 🗢 可移动磁盘                                     | (I:)                       | - | ÷ 🗈 | -111 |        |
| Ò                                                                                                    | ご前子 (○) (○) (○) (○) (○) (○) (○) (○) (○) (○) |                            |   |     |      |        |
| 我最近的文档                                                                                                    | NK. nb0                                     |                            |   |     |      |        |
|                                                                                                    |                                             |                            |   |     |      |        |
| 桌面                                                                                                    |                                             |                            |   |     |      |        |
| 武的文档     我的文档                                                                                                    |                                             |                            |   |     |      |        |
| <b>夏</b> 夏<br>我的电脑                                                                                                    |                                             |                            |   |     |      |        |
| マラン      マラン      マー     マー     マー |                                             |                            |   |     |      |        |
|                                                                                                    |                                             |                            |   |     |      |        |
|                                                                                                    | 文件名 (M):                                    | NK. nb0                    |   |     | •    | 打开 (0) |
|                                                                                                    | 文件类型 (I):                                   | BIN Files (*. bin; *. nb0) |   |     | -    | 取消     |

下载中:

| Downloading I:\NK.nb0 | × |
|-----------------------|---|
|                       |   |
|                       |   |

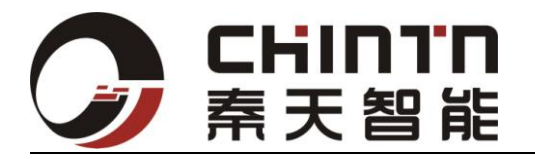

烧写成功显示如下字符串:

| 🔵 DNV for                                                                                                    | SPICA - Ver 1.2                                                                                                    | 2 [COM1, 115200bps] [USB:OK] [MBHF:MBH 📃 🗖                                                                           | × |
|----------------------------------------------------------------------------------------------------|----------------------------------------------------------------------------------------------------|----------------------------------------------------------------------------------------------------|---|
| Serial Port                                                                                                    | USB Port Configurat                                                                                                    | ion Tool Help                                                                                                    |   |
| UfnPdd_Inj<br>USB Cable<br>MESDDGPE:<br>MESDDGPE:<br>MESDDGPE:<br>MESDDGPE:<br>MESDDGPE:<br>+Touch::Ir<br>calibratic | it Success<br>connect thread<br>: [0] Primary sc<br>: Use draw emula<br>: RGB bit per pi<br>: Frame buffer b<br>: H/W cursor b<br>: Use Hardware c<br>nit<br>LOADC1DMABufferA<br>nit | reen<br>tor = yes<br>xel = 16<br>ase = 0xac800000 (Phy 0x8c800000)<br>ase = 0xac896000<br>ursor<br>ddrr =0x83066000! |   |
| ( 320, 24<br>( 64, 4<br>( 64, 43<br>( 576, 43<br>( 576, 4<br>Maximum en<br>USB Cable                                 | -> mappeu<br>40) => ( 319, 2<br>48) => ( 62,<br>32) => ( 66, 4<br>32) => ( 574, 4<br>48) => ( 578,<br>rror (square of<br>connect Signal                                              | 60)<br>39)<br>31)<br>21)<br>49)<br>Euclidean distance in screen units) = 401                                         | * |

出现: Usb cabe connect signal 烧写完毕

下载烧写过程时间为 30s—60s。

完成后重启主板进入 WINCE 系统运行状态。

注意: USB 线正负不可接反,可能烧坏宿主机的 USB 芯片或是主板芯片

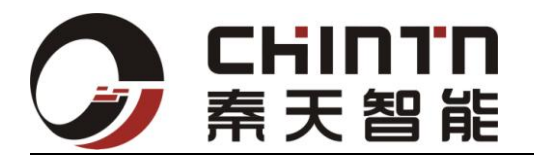

## 7. 配线说明

## 7.1. 串口配线

该配线包括 6 个 DB9 公头,及 14 Pin 间距 2.0mm 的杜邦双排母头座,以白色修正液标记的角为第一脚,对应于工控板丝印小三角位置。

## 7.2. USB 口配线

该配线包括 1 个 Mini USB 公头 (梯形头),及 4 Pin 间距 2.0mm 的杜邦双排母头座,以白色修正液标记的角为第一脚,对应于工控板丝印小三角位置。

## 7.3. 电源配线

请注意卡口倒齿方向

## 8. 注意事项

在连接LCD 前,请先确认您的LCD 模块电源规格,正确配置之后再上电。